# Configuración del acceso LAN local para Secure Client

### Contenido

Introducción Prerequisites Requirements Componentes Utilizados Antecedentes Configurar configuración de FMC Configuración de Secure Client Verificación Cliente seguro CLI FTD Troubleshoot

### Introducción

Este documento describe cómo configurar Cisco Secure Client para acceder a la LAN local y aún así mantener una conexión segura con la cabecera.

### Prerequisites

#### Requirements

Cisco recomienda que tenga conocimientos sobre estos temas:

- Cisco Secure Firewall Management Center (FMC)
- Cisco Firepower Threat Defence (FTD)
- Cisco Secure Client (CSC)

#### **Componentes Utilizados**

La información que contiene este documento se basa en las siguientes versiones de software y hardware.

- Appliance virtual Cisco Secure Firewall Management Center versión 7.3
- Appliance Virtual Cisco Firepower Threat Defense Versión 7.3
- Cisco Secure Client versión 5.0.02075

La información que contiene este documento se creó a partir de los dispositivos en un ambiente de laboratorio específico. Todos los dispositivos que se utilizan en este documento se pusieron en funcionamiento con una configuración verificada (predeterminada). Si tiene una red en vivo, asegúrese de entender el posible impacto de cualquier comando.

### Antecedentes

La configuración descrita en este documento permite que Cisco Secure Client tenga acceso completo a la LAN local mientras mantiene una conexión segura con la cabecera y los recursos corporativos. Esto se puede utilizar para permitir que el cliente imprima o acceda a un servidor de acceso a la red (NAS).

## Configurar

#### configuración de FMC

En este documento, se supone que ya tiene una configuración de VPN de acceso remoto en funcionamiento.

Para agregar la capacidad de acceso LAN local, navegue hasta Devices > Remote Access y haga clic en el botón Edit en la política de acceso remoto apropiada.

| P  | Firewall Management Center<br>Devices / VPN / Remote Access | Overview | Analysis               | Policies                      | Devices | Objects | Integration                                | Deploy | ۹ | <b>\$</b> \$ | ¥ 0 | admin 🗸 | cisco SECURE |
|----|-------------------------------------------------------------|----------|------------------------|-------------------------------|---------|---------|--------------------------------------------|--------|---|--------------|-----|---------|--------------|
|    |                                                             |          |                        |                               |         |         |                                            |        |   |              |     |         | Add          |
| Na | me                                                          |          | Status                 |                               |         |         | Last Modified                              |        |   |              |     |         |              |
| AC | -Policy                                                     |          | Targeting<br>Up-to-dat | 1 devices<br>le on all target |         |         | 2023-07-18 11:55:56<br>Modified by "admin" |        |   |              |     | · 「」    |              |
|    |                                                             |          |                        |                               |         |         |                                            |        |   |              |     |         |              |
|    |                                                             |          |                        |                               |         |         |                                            |        |   |              |     |         |              |

Luego, navegue hasta Avanzadas > Políticas de grupo.

| Firewall Management Center<br>Devices / VPN / Edit Advanced                  | Overview Analysis Policie                 | s Devices Objects                 | Integration Deploy                            | ९ 🔮 🌣 📀                | admin ~ disco SECURE            |
|------------------------------------------------------------------------------|-------------------------------------------|-----------------------------------|-----------------------------------------------|------------------------|---------------------------------|
| AC-Policy                                                                    |                                           |                                   |                                               |                        | Save                            |
| Enter Description                                                            |                                           |                                   |                                               |                        |                                 |
|                                                                              |                                           |                                   |                                               |                        | Policy Assignments (1)          |
|                                                                              |                                           |                                   | Local Realm:                                  | LOCAL                  | Dynamic Access Policy: None     |
| Connection Profile Access Interfaces Advance                                 | ed                                        |                                   |                                               |                        |                                 |
| Secure Olient Images                                                         |                                           |                                   |                                               |                        |                                 |
| Group Policies                                                               | 5                                         |                                   |                                               |                        |                                 |
| <ul> <li>Secure Client Customization</li> <li>Group policy can be</li> </ul> | e assigned to VPN user through connect    | ion profile or by RADIUS server ( | during authentication.                        |                        |                                 |
| GUI Text and Messages Following are the gr                                   | roup policies that are associated with th | is Remote Access VPN configura    | ation. Add a group policy if it is required t | o be assigned by RADIU | S server during authentication. |
| Icons and Images                                                             |                                           |                                   |                                               |                        | +                               |
| Scripts Name                                                                 | Protocol                                  |                                   | DNS Servers                                   | VPN Filter             |                                 |
| Binaries                                                                     |                                           |                                   |                                               |                        |                                 |
| Custom Installer Transforms LocalLAN                                         | SSL,IKEV2                                 |                                   |                                               |                        | / 🕯                             |
| Localized Installer Transforms BlueGP                                        | SSL,IKEV2                                 |                                   |                                               |                        | 11                              |
| Address Assignment Policy                                                    |                                           |                                   |                                               |                        |                                 |
| Certificate Maps                                                             | SSL,IKEV2                                 |                                   |                                               |                        | /•                              |
| Group Policies                                                               |                                           |                                   |                                               |                        |                                 |
| LDAP Attribute Mapping                                                       |                                           |                                   |                                               |                        |                                 |
| Load Palanaing                                                               |                                           |                                   |                                               |                        |                                 |

Haga clic en el botón Edit de la Directiva de grupo en la que desea configurar el acceso LAN local y navegue hasta la pestaña Split Tunneling.

| Edit Group Policy                                                          |                                                                                                    | Ø  |
|----------------------------------------------------------------------------|----------------------------------------------------------------------------------------------------|----|
| Name:*<br>LocalLAN<br>Description:<br>General Secure (                     | Client Advanced                                                                                                    |    |
| VPN Protocols<br>IP Address Pools<br>Banner<br>DNS/WINS<br>Split Tunneling | IPv4 Split Tunneling:<br>Allow all traffic over tunnel ▼<br>IPv6 Split Tunneling:<br>Allow all traffic over tunnel ▼<br>Split Tunnel Network List Type:<br>Standard Access List ○ Extended Access List<br>Standard Access List:<br>■<br>DNS Request Split Tunneling<br>DNS Requests:<br>Send DNS requests as per split t▼<br>Domain List: |    |
|                                                                            | Cancel                                                                                                    | ve |

En la sección IPv4 Split Tunneling, seleccione la opción Excluir redes especificadas a continuación. Esto solicita una selección de lista de acceso estándar.

### Edit Group Policy

| Name:*            |                                                                                                    |
|-------------------|----------------------------------------------------------------------------------------------------|
| LocalLAN          |                                                                                                    |
| Description:      |                                                                                                    |
|                   |                                                                                                    |
| General Secu      | ure Client Advanced                                                                                    |
| VPN Protocols     | IPv4 Split Tunneling:                                                                                  |
| IP Address Pools  | Exclude networks specified belo                                                                        |
| Banner            | IPv6 Split Tunneling:                                                                                  |
| DNS/WINS          | Allow all traffic over tunnel                                                                          |
| Split Tunneling 🧕 | Split Tunnel Network List Type: <ul> <li>Standard Access List</li> <li>Extended Access List</li> </ul> |
|                   | Standard Access List:                                                                                  |
|                   | ▼ +                                                                                                    |
|                   | DNS Request Split Tunneling                                                                            |
|                   | DNS Requests:                                                                                          |
|                   | Send DNS requests as per split t▼                                                                      |
|                   | Domain List:                                                                                           |
|                   |                                                                                                    |
|                   |                                                                                                    |
|                   |                                                                                                    |
|                   | Canaal                                                                                                 |
|                   | Cancer                                                                                                 |

Haga clic en el botón + para crear una nueva lista de acceso estándar.

| Edit Standard Access List Object |           |               |        |      |
|----------------------------------|-----------|---------------|--------|------|
| Name<br>LocalLAN-Access          |           |               |        |      |
| ▼ Entries (0)                    |           |               |        |      |
|                                  |           |               |        | Add  |
| Sequence No                      | Action    | Network       |        |      |
|                                  | No record | ls to display |        |      |
|                                  |           |               |        |      |
| Allow Overhides                  |           |               |        |      |
|                                  |           |               | Cancel | Save |

Haga clic en el botón Add para crear una entrada de lista de acceso estándar. La Acción de esta entrada debe establecerse en Permitir.

| Add Standard Access List Ent                                          | ry          |                     | 0   |
|-----------------------------------------------------------------------|-------------|---------------------|-----|
| Action:                                                               | ]<br>-<br>] | Selected Network    |     |
| PC2828<br>Router-1<br>Router-2<br>Routersub10<br>Sub1<br>Sub2<br>Sub3 | Add         |                     |     |
| Subint50                                                              |             | Enter an IP address | Add |
|                                                                       |             | Cancel              | Add |

Haga clic en el botón + para agregar un nuevo objeto de red. Asegúrese de que este objeto esté configurado como Host en la sección Red e ingrese 0.0.0.0 en el cuadro.

| Edit Network Object                                                 |        | •    |
|---------------------------------------------------------------------|--------|------|
| Name<br>LocalLAN                                                    |        |      |
| Description                                                         |        |      |
| Network<br><ul> <li>Host</li> <li>Range</li> <li>Network</li> </ul> | FQDN   |      |
| Allow Overrides                                                     | Cancel | Save |

Haga clic en el botón Save y seleccione el objeto recién creado.

| Add Standard Access List Ent                     | ry          |                              | 0   |
|--------------------------------------------------|-------------|------------------------------|-----|
| Action:                                          | ]<br>-<br>] | Selected Network<br>LocalLAN |     |
| NS-GW<br>NS1<br>NS2<br>NS3<br>PC2828<br>Router-1 | Add         |                              |     |
| Router-2<br>Routersub10                          |             | Enter an IP address          | Add |
|                                                  |             | Cancel                       | Add |

Haga clic en el botón Add para guardar la entrada Standard Access List.

| Edit Standard Acces     | s List Object |          |        | 0    |
|-------------------------|---------------|----------|--------|------|
| Name<br>LocalLAN-Access |               |          |        |      |
| ▼ Entries (1)           |               |          |        |      |
|                         |               |          |        | Add  |
| Sequence No             | Action        | Network  |        |      |
| 1                       | 🚭 Allow       | LocalLAN |        | 11   |
|                         |               |          |        |      |
|                         |               |          |        |      |
| Allow Overrides         |               |          |        |      |
|                         |               |          | Cancel | Save |

Haga clic en el botón Save y la lista de acceso estándar recién creada se seleccionará automáticamente.

#### Edit Group Policy

| Name:*           |                                                                                                    |
|------------------|----------------------------------------------------------------------------------------------------|
| LocalLAN         |                                                                                                    |
| Description:     |                                                                                                    |
|                  |                                                                                                    |
| General Secure   | Client Advanced                                                                                        |
|                  |                                                                                                    |
| VPN Protocols    | IPv4 Split Tunneling:                                                                                  |
| IP Address Pools | Exclude networks specified belo ▼                                                                      |
| Banner           | IPv6 Split Tunneling:                                                                                  |
| DNS/WINS         | Allow all traffic over tunnel                                                                          |
| Split Tunneling  | Split Tunnel Network List Type: <ul> <li>Standard Access List</li> <li>Extended Access List</li> </ul> |
|                  | Standard Access List:                                                                                  |
|                  | LocalLAN-Access - +                                                                                    |
|                  | DNS Request Split Tunneling                                                                            |
|                  | DNS Requests:                                                                                          |
|                  | Send DNS requests as per split t                                                                       |
|                  | Domain List:                                                                                           |
|                  |                                                                                                    |
|                  |                                                                                                    |
|                  |                                                                                                    |
|                  |                                                                                                    |
|                  | Cancel                                                                                                 |
|                  | Cancer                                                                                                 |

Haga clic en el botón Save e implemente los cambios.

#### Configuración de Secure Client

De forma predeterminada, la opción Local LAN Access (Acceso a LAN local) se establece en User Controllable. Para habilitar la opción, haga clic en el icono Engranaje en la GUI de Secure Client.

0

| S Cisco Secur | re Client                                              | _ |         | ×                  |
|---------------|--------------------------------------------------------|---|---------|--------------------|
|               | AnyConnect VPN:<br>Ready to connect.<br>Testing-Deploy | 2 | Connect |                    |
| \$ ①          |                                                        |   |         | -1 1-1 1-<br>CISCO |

Navegue hasta Preferencias y asegúrese de que la opción Permitir acceso local (LAN) al utilizar VPN (si está configurada) esté habilitada.

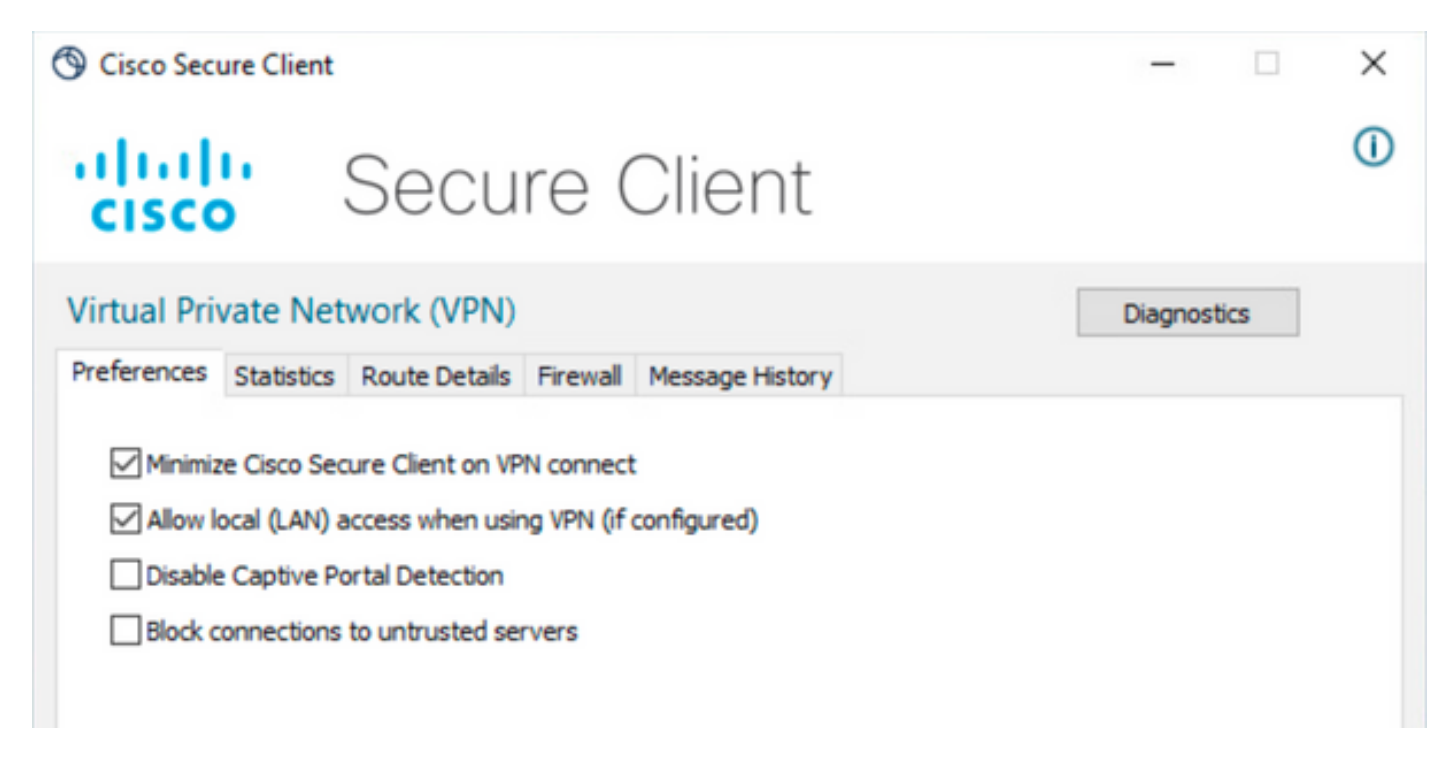

### Verificación

#### Cliente seguro

Conéctese a la cabecera mediante Secure Client.

| S Cisco Secu | re Client                           | - |                    |
|--------------|-------------------------------------|---|--------------------|
|              | AnyConnect VPN:<br>Connected to FTD |   | Disconnect         |
| 00:00:20     |                                     | _ | IPv4               |
| <b>\$</b> () |                                     |   | -ili-ili-<br>cisco |

Haga clic en el icono del engranaje y desplácese hasta Detalles de ruta. Aquí puede ver que la LAN local se detecta automáticamente y se excluye del túnel.

| ht state in the state of the state of the st | -                                                                        |                                                          | ×                                                                        |
|----------------------------------------------------------------------------------------------------|--------------------------------------------------------------------------|----------------------------------------------------------|--------------------------------------------------------------------------|
| Secure Client                                                                                                    |                                                                          |                                                          | 1                                                                        |
| etwork (VPN)<br>s Route Details Firewall Message History                                                                                                    |                                                                          |                                                          | _                                                                        |
| (IPv4)                                                                                                    |                                                                          |                                                          | ^                                                                        |
|                                                                                                    | etwork (VPN)<br>s Route Details Firewall Message History<br>outes (IPv4) | etwork (VPN)<br>s Route Details Firewall Message History | etwork (VPN)<br>s Route Details Firewall Message History<br>hutes (IPv4) |

### CLI FTD

Para comprobar si la configuración se ha aplicado correctamente, puede utilizar la CLI del FTD.

<#root>

firepower#

show running-config group-policy LocalLAN

group-policy LocalLAN internal group-policy LocalLAN attributes banner value Local LAN Access is allowed wins-server none dns-server none dhcp-network-scope none vpn-simultaneous-logins 3 vpn-idle-timeout 30 vpn-idle-timeout alert-interval 1 vpn-session-timeout none vpn-session-timeout alert-interval 1 vpn-filter none vpn-tunnel-protocol ikev2 ssl-client split-tunnel-policy excludespecified ipv6-split-tunnel-policy tunnelall split-tunnel-network-list value LocalLAN-Access default-domain none split-dns none split-tunnel-all-dns disable client-bypass-protocol disable vlan none address-pools value AC\_Pool webvpn anyconnect ssl dtls enable anyconnect mtu 1406 anyconnect firewall-rule client-interface public none anyconnect firewall-rule client-interface private none anyconnect ssl keepalive 20 anyconnect ssl rekey time none anyconnect ssl rekey method none anyconnect dpd-interval client 30 anyconnect dpd-interval gateway 30 anyconnect ssl compression none anyconnect dtls compression none anyconnect modules value none anyconnect ask none default anyconnect anyconnect ssl df-bit-ignore disable

### Troubleshoot

Para verificar si se aplicó la función de acceso LAN local, puede habilitar estos debugs:

debug webvpn anyconnect 255

Este es un ejemplo de un resultado de debug exitoso:

<#root>

firepower# debug webvpn anyconnect 255 Validating the session cookie... Processing CSTP header line: 'webvpn=5E1823@15949824@D2CF@BF38A398B90D09039C60B55929055D33AE31BA05' Found WebVPN cookie: 'webvpn=5E1823@15949824@D2CF@BF38A398B90D09039C60B55929055D33AE31BA05' WebVPN Cookie: 'webvpn=5E1823@15949824@D2CF@BF38A398B90D09039C60B55929055D33AE31BA05' Cookie validation successfull, session authenticated http\_parse\_cstp\_method() ...input: 'CONNECT /CSCOSSLC/tunnel HTTP/1.1' webvpn\_cstp\_parse\_request\_field() ... input: 'Host: ftdv-cehidalg.cisco.com' Processing CSTP header line: 'Host: ftdv-cehidalg.cisco.com' webvpn\_cstp\_parse\_request\_field() ...input: 'User-Agent: Cisco AnyConnect VPN Agent for Windows 5.0.02075' Processing CSTP header line: 'User-Agent: Cisco AnyConnect VPN Agent for Windows 5.0.02075' Setting user-agent to: 'Cisco AnyConnect VPN Agent for Windows 5.0.02075' webvpn\_cstp\_parse\_request\_field() ...input: 'Cookie: webvpn=5E1823@15949824@D2CF@BF38A398B90D09039C60B55929055D33AE31BA05' Processing CSTP header line: 'Cookie: webvpn=5E1823@15949824@D2CF@BF38A398B90D09039C60B55929055D33AE31B Session already authenticated, skip cookie validation webvpn\_cstp\_parse\_request\_field() ...input: 'X-CSTP-Version: 1' Processing CSTP header line: 'X-CSTP-Version: 1' webvpn\_cstp\_parse\_request\_field() ...input: 'X-CSTP-Hostname: DESKTOP-LPMOG6M' Processing CSTP header line: 'X-CSTP-Hostname: DESKTOP-LPMOG6M' Setting hostname to: 'DESKTOP-LPMOG6M' webvpn\_cstp\_parse\_request\_field() ...input: 'X-CSTP-MTU: 1399' Processing CSTP header line: 'X-CSTP-MTU: 1399' webvpn\_cstp\_parse\_request\_field() ...input: 'X-CSTP-Address-Type: IPv6, IPv4' Processing CSTP header line: 'X-CSTP-Address-Type: IPv6, IPv4' webvpn\_cstp\_parse\_request\_field() ...input: 'X-CSTP-Local-Address-IP4: 10.28.28.7' Processing CSTP header line: 'X-CSTP-Local-Address-IP4: 10.28.28.7' webvpn\_cstp\_parse\_request\_field() ...input: 'X-CSTP-Base-MTU: 1500' Processing CSTP header line: 'X-CSTP-Base-MTU: 1500' webvpn\_cstp\_parse\_request\_field() ...input: 'X-CSTP-Remote-Address-IP4: 10.28.28.10' Processing CSTP header line: 'X-CSTP-Remote-Address-IP4: 10.28.28.10' webvpn\_cstp\_parse\_request\_field() ...input: 'X-CSTP-Full-IPv6-Capability: true' Processing CSTP header line: 'X-CSTP-Full-IPv6-Capability: true' webvpn\_cstp\_parse\_request\_field() ...input: 'X-AnyConnect-STRAP-Pubkey: MFkwEwYHKoZIzj0CAQYIKoZIzj0DAQcDQgAEkzG6nj9HDKz/zLa3Yz+QJDHOYWfT6 Processing CSTP header line: 'X-AnyConnect-STRAP-Pubkey: MFkwEwYHKoZIzj0CAQYIKoZIzj0DAQcDQgAEkzG6nj9HDK Setting Anyconnect STRAP rekey public key(len: 124): MFkwEwYHKoZIzj0CAQYIKoZIzj0DAQcDQgAEkzG6nj9HDKz/zL webvpn\_cstp\_parse\_request\_field() ...input: 'X-AnyConnect-STRAP-Verify: MEQCICzX1yDWLXQHnl0hOXV+/0I1/0lLjBic/Nu/K2+N6E5GAiA5CLAF6Bt0tcxhj Processing CSTP header line: 'X-AnyConnect-STRAP-Verify: MEQCICzX1yDWLXQHn10h0XV+/0I1/01LjBic/Nu/K2+N6E Setting Anyconnect STRAP client signature(len: 96): MEQCICzX1yDWLXQHnl0h0XV+/0I1/0lLjBic/Nu/K2+N6E5GAiA webvpn\_cstp\_parse\_request\_field() ...input: 'X-DTLS-Master-Secret: 0224D83639071BBF29E2D77B15B762FE85BD50D1F0EF9758942B75DF9A97C709325C3E Processing CSTP header line: 'X-DTLS-Master-Secret: 0224D83639071BBF29E2D77B15B762FE85BD50D1F0EF9758942 webvpn\_cstp\_parse\_request\_field() ...input: 'X-DTLS-CipherSuite: DHE-RSA-AES256-GCM-SHA384:DHE-RSA-AES256-SHA256:DHE-RSA-AES128-GCM-SHA25 Processing CSTP header line: 'X-DTLS-CipherSuite: DHE-RSA-AES256-GCM-SHA384:DHE-RSA-AES256-SHA256:DHE-R Skipping cipher selection using DTLSv1 since a higher version is set in ssl configuration webvpn\_cstp\_parse\_request\_field() ...input: 'X-DTLS12-CipherSuite: ECDHE-RSA-AES256-GCM-SHA384:ECDHE-ECDSA-AES256-GCM-SHA384:ECDHE-RSA-AE Processing CSTP header line: 'X-DTLS12-CipherSuite: ECDHE-RSA-AES256-GCM-SHA384:ECDHE-ECDSA-AES256-GCM- Selecting cipher using DTLSv1.2 webvpn\_cstp\_parse\_request\_field() ...input: 'X-DTLS-Accept-Encoding: lzs' Processing CSTL header line: 'X-DTLS-Accept-Encoding: lzs' webvpn\_cstp\_parse\_request\_field() ... input: 'X-DTLS-Header-Pad-Length: 0' webvpn\_cstp\_parse\_request\_field() ...input: 'X-CSTP-Accept-Encoding: lzs,deflate' Processing CSTP header line: 'X-CSTP-Accept-Encoding: lzs,deflate' webvpn\_cstp\_parse\_request\_field() ...input: 'X-CSTP-Protocol: Copyright (c) 2004 Cisco Systems, Inc.' Processing CSTP header line: 'X-CSTP-Protocol: Copyright (c) 2004 Cisco Systems, Inc.' cstp\_util\_address\_ipv4\_accept: address asigned: 172.16.28.15 cstp\_util\_address\_ipv6\_accept: No IPv6 Address np\_svc\_create\_session(0xF36000, 0x000014d37b17c080, TRUE) webvpn\_svc\_np\_setup SVC ACL Name: NULL SVC ACL ID: -1 No SVC ACL Iphdr=20 base-mtu=1500 def-mtu=1500 conf-mtu=1406 tcp-mss = 1460path-mtu = 1460(mss)TLS Block size = 16, version = 0x304mtu = 1460(path-mtu) - 0(opts) - 5(ssl) = 1455mod-mtu = 1455(mtu) & 0xfff0(complement) = 1440 tls-mtu = 1440(mod-mtu) - 8(cstp) - 32(mac) - 1(pad) = 1399 DTLS Block size = 16 mtu = 1500(base-mtu) - 20(ip) - 8(udp) - 13(dt]shdr) - 16(dt]siv) = 1443 mod-mtu = 1443(mtu) & 0xfff0(complement) = 1440 dtls-mtu = 1440(mod-mtu) - 1(cdtp) - 48(mac) - 1(pad) = 1390 computed tls-mtu=1399 dtls-mtu=1390 conf-mtu=1406 DTLS enabled for intf=2 (outside) tls-mtu=1399 dtls-mtu=1390 SVC: adding to sessmgmt Sending X-CSTP-Split-Exclude msgs: for ACL - LocalLAN-Access: Start Sending X-CSTP-Split-Exclude: 0.0.0.0/255.255.255.255 Sending X-CSTP-MTU: 1399 Sending X-DTLS-MTU: 1390 Sending X-DTLS12-CipherSuite: ECDHE-ECDSA-AES256-GCM-SHA384 Sending X-CSTP-FW-RULE msgs: Start Sending X-CSTP-FW-RULE msgs: Done Sending X-CSTP-Quarantine: false Sending X-CSTP-Disable-Always-On-VPN: false Sending X-CSTP-Client-Bypass-Protocol: false

#### Acerca de esta traducción

Cisco ha traducido este documento combinando la traducción automática y los recursos humanos a fin de ofrecer a nuestros usuarios en todo el mundo contenido en su propio idioma.

Tenga en cuenta que incluso la mejor traducción automática podría no ser tan precisa como la proporcionada por un traductor profesional.

Cisco Systems, Inc. no asume ninguna responsabilidad por la precisión de estas traducciones y recomienda remitirse siempre al documento original escrito en inglés (insertar vínculo URL).